## Allegato 3 alla circolare n. 372 - Tutorial per il pagamento telematico dei contributi

Per procedere al pagamento del contributo e delle tasse di iscrizione e frequenza accedere tramite il link

https://www.istruzione.it/pagoinrete/accedere.html

## cliccare su "ACCEDI" e successivamente su "PAGO IN RETE SCUOLE"

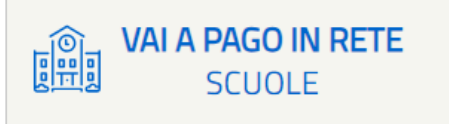

Nella pagina "PAGO IN RETE", cliccare su "Versamenti volontari" in alto a sinistra

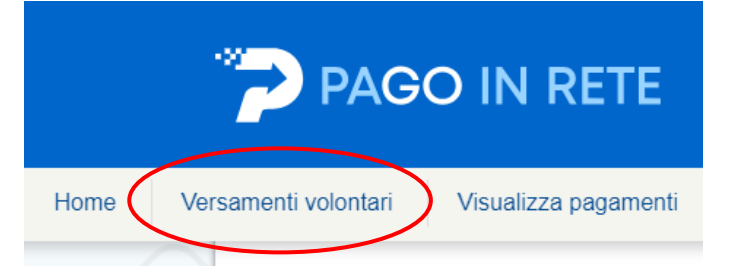

## Inserire nel campo a destra il codice meccanografico del Liceo BGPS17000D

| Home Versamenti volontari                                                    | Visualizza pagamenti                                                           | Associazioni alunno/pagato                               | bre                                     | Gestione consensi                                                         | Richiedi assistenza                |
|------------------------------------------------------------------------------|--------------------------------------------------------------------------------|----------------------------------------------------------|-----------------------------------------|---------------------------------------------------------------------------|------------------------------------|
| Versame<br>In questa pagina puo<br>Ricerca scuola su<br>Regione<br>Seleziona | enti volontari - ric<br>i ricercare una scuola aderente a pag<br>ul territorio | Perca Scuola<br>oPA per visualizzare i versamenti non pi | Ricerch<br>Ricerch<br>Codice m<br>BGPS1 | i eseguibili con Pago In Rete e p<br>per codice<br>eccanografico<br>7000D | orocedere al pagamento telematico. |

## Elenco scuole

In questa pagina puoi ricercare una scuola aderente a pagoPA per visualizzare i versamenti non pre-intestati eseguibili con Pago In Rete e procedere al pagamento telematico.

| CODICE MECCANOGRAFICO | ÷ | DENOMINAZIONE SCUOLA 🔶 |  | INDIRIZZO                               | \$ | AZIONI |
|-----------------------|---|------------------------|--|-----------------------------------------|----|--------|
| BGPS17000D            |   | "EDOARDO AMALDI"       |  | VIA LOCATELLI, 16, ALZANO LOMBARDO (BG) | -  | ►-{I   |
|                       |   | Cancella               |  | Chiudi                                  |    |        |

Cliccando sulla lente a destra compariranno tutti i pagamenti volontari possibili Scegliere quello di interesse e cliccare sul simbolo € a destra

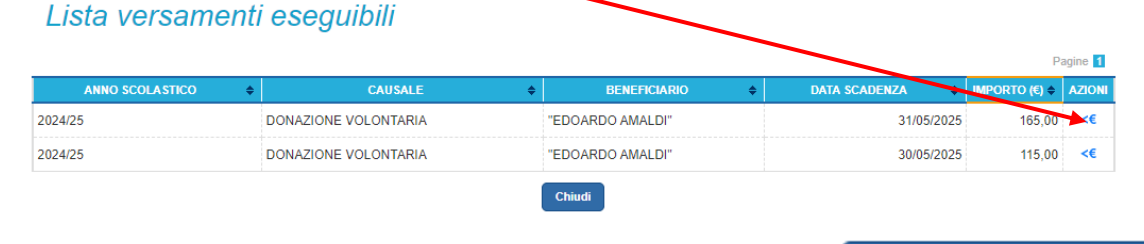

Compilare i campi proposti e, al termine, cliccare sul tasto

Effettua il pagamento

Pagine 1

A questo punto è possibile pagare immediatamente o scaricare il documento per pagare presso le ricevitorie, i tabaccai e le banche aderenti tramite ATM, sportelli, APP su smartphone e tablet o presso altri prestatori che offrono il servizio di pagamento.